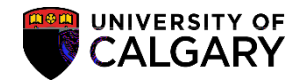

Graduate Program Administrators and Graduate Program Officers may run a query to identify students who have exceeded completion. Normally this query would be run at the beginning of each term to identify students who have exceeded completion up to and incl

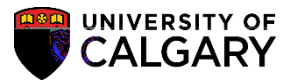

6. The UCSR\_GRAD\_EXCEED\_COMPLT\_DPTery window opens allowing selection criteria to be entered. Complete the fields with desired search criteria. Note:

Q

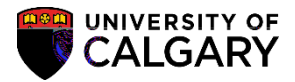

- 13. If you would like to limit your search to a single Academic Program , click the Look up Academic Program button.
- 14. You may also enter optional Academic Program (e.g. GSDOC) to narrow query search results. For this example, none will be selected. Click the Cancel button.

| Query                                         | ×              |
|-----------------------------------------------|----------------|
|                                               |                |
| k Up Cancel Advances Lookup                   | Lool           |
| New York Street Street                        | ,              |
|                                               |                |
|                                               | entroi turre   |
|                                               |                |
| 86°[] Ro                                      | 2PF            |
|                                               | 358 . A D'     |
| ARBCH Aristicolinator                         |                |
| COPOLITIC CONTRACT CONTRACT CONTRACT CONTRACT | 0128707        |
|                                               | s:(fr          |
| EDRCH . En                                    | r              |
| EDBCH ED EDBCH Educat                         | ion Bachelor   |
| Skt.3. (AT F 35 P 2                           | ENORG          |
| Schulich Sch of EN Bacholor                   | ENDOU          |
| IDIP Schulich School of EN Diploma ENDIP EN   | EN             |
| IEXG Schulich School of Engineering ENEXG EN  | ÉN             |
| ISPC Schulich School of EN Special, ENSPC EN  | L FN           |
| ENVIS EN ENVIS Schulich School of             | of EN Visiting |
|                                               |                |
|                                               |                |
|                                               |                |

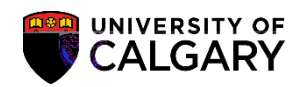

15. Once all values have been entered, **b**ck the View Results button.

16.

## Graduate Students Exceeding

Graduate Students Exceeding Completion Query SA-Academic Advisement